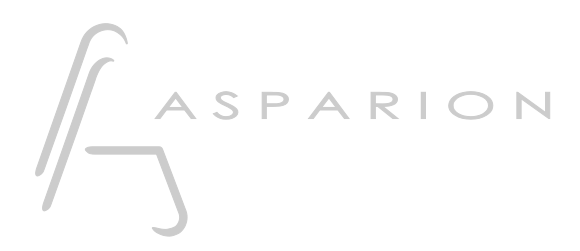

# Reason

# D700

# Reason

Dieser Leitfaden zeigt Ihnen, wie Sie den D700 in Reason einrichten. Alle Bilder wurden aus Reason 12 entnommen, sind aber auch für die meisten anderen Reason Versionen zutreffend.

Alle erwähnten Dateien finden Sie auf dem USB-Stick, im Installationsordner des Asparion Configurators oder auf unserer Internetseite.

Sollten Probleme bezüglich des Leitfadens auftreten, kontaktieren Sie uns bitte über unsere Internetseite <u>www.asparion.de/contact</u> und wir werden Ihnen unverzüglich weiterhelfen.

#### Schritt 1:

- Wählen Sie das Reason Preset Wie Sie ein Preset wählen, ist im Haupt-Handbuch beschrieben.

#### Schritt 2:

- Öffnen Sie Reason
- Wählen Sie Edit->Preferences...

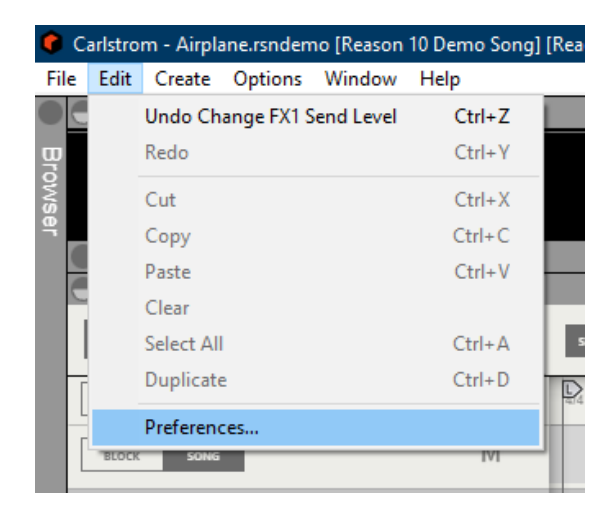

2

## Schritt 3:

- Gehen Sie auf Control Surfaces
- Klicken Sie Add

| Prefe                              | rences                                                                                                    |                                                                                                    |                                                                                     |                                                                  |                                                      |                        |                                            |                                                                                                    |                 |
|------------------------------------|----------------------------------------------------------------------------------------------------|----------------------------------------------------------------------------------------------------|-------------------------------------------------------------------------------------|------------------------------------------------------------------|------------------------------------------------------|------------------------|--------------------------------------------|----------------------------------------------------------------------------------------------------|-----------------|
| Genera                             | al Audio                                                                                                    | MIDI                                                                                                    | Account                                                                             | Folders                                                          | Sync                                                 | Advan                  | ced                                        |                                                                                                    |                 |
| Rer                                | note keybo                                                                                                    | ards and                                                                                                    | control sur                                                                         | faces                                                            |                                                      |                        |                                            |                                                                                                    |                 |
| Use                                | Auto-dete                                                                                                    | ct or Add                                                                                                   | to add a N                                                                          | 11DI keybo                                                       | oard or                                              |                        | Auto-de                                    | etect surfa                                                                                                    | ces             |
| con<br>allo                        | troller that<br>ws complet                                                                                                    | Reason h<br>te control                                                                                      | as built-in<br>of parame                                                            | Remote si<br>ters, trans                                         | upport fo<br>sport and                               | or. This<br>d more.    | Add                                        | manually                                                                                                    |                 |
|                                    | -                                                                                                    |                                                                                                    | -                                                                                   |                                                                  | -                                                    |                        |                                            |                                                                                                    |                 |
|                                    |                                                                                                    |                                                                                                    |                                                                                     |                                                                  |                                                      |                        |                                            |                                                                                                    | ^               |
|                                    |                                                                                                    |                                                                                                    |                                                                                     |                                                                  |                                                      |                        |                                            |                                                                                                    |                 |
|                                    |                                                                                                    |                                                                                                    |                                                                                     |                                                                  |                                                      |                        |                                            |                                                                                                    |                 |
|                                    |                                                                                                    |                                                                                                    |                                                                                     |                                                                  |                                                      |                        |                                            |                                                                                                    |                 |
|                                    |                                                                                                    |                                                                                                    |                                                                                     |                                                                  |                                                      |                        |                                            |                                                                                                    |                 |
|                                    |                                                                                                    |                                                                                                    |                                                                                     |                                                                  |                                                      |                        |                                            |                                                                                                    |                 |
|                                    |                                                                                                    |                                                                                                    |                                                                                     |                                                                  |                                                      |                        |                                            |                                                                                                    |                 |
|                                    |                                                                                                    |                                                                                                    |                                                                                     |                                                                  |                                                      |                        |                                            |                                                                                                    | ~               |
|                                    |                                                                                                    | _                                                                                                    |                                                                                     |                                                                  |                                                      | _                      |                                            |                                                                                                    | Ŧ               |
| Eas                                | Edit<br>y MIDI Inpu                                                                                                    | D                                                                                                    | elete                                                                               |                                                                  |                                                      |                        | Make mas                                   | ter keyboa                                                                                                    | ard             |
| Eas<br>All I<br>play               | Edit<br>y MIDI Input<br>MIDI input<br>ing, record                                                                                                    | D<br>Its<br>ports that<br>ling and b                                                                        | elete<br>t are not us<br>pasic param                                                | ed by Rer<br>leter twea                                          | note are<br>iking - n                                | listed be<br>o setup n | Make mass<br>elow. Use th<br>leeded.       | ter keyboa<br>nese for ea                                                                                      | ard             |
| Eas<br>All I<br>play               | Edit<br>y MIDI Input<br>MIDI input j<br>ring, record                                                                                                    | D<br>uts<br>ports that<br>ling and b                                                                        | elete<br>t are not us<br>vasic param                                                | ed by Rer<br>leter twea                                          | note are<br>iking - n                                | listed be<br>o setup n | Make mast<br>elow. Use th<br>needed.<br>E  | ter keyboa<br>nese for ea<br>nabled                                                                            | ard             |
| Eas<br>All I<br>play<br>D          | Edit<br>y MIDI Input<br>MIDI input<br>ring, record                                                                                                    | D<br>uts<br>ports that<br>ling and b                                                                        | elete<br>t are not us<br>basic param                                                | ed by Rer<br>leter twea                                          | note are<br>iking - n                                | listed be<br>o setup n | Make mast<br>clow. Use th<br>needed.<br>Ei | ter keyboa<br>nese for ea<br>nabled                                                                            | ard<br>asy      |
| Eas<br>All I<br>play<br>D<br>MI    | Edit<br>y MIDI Input<br>MIDI input<br>ing, record<br>out Port<br>700<br>DIIN2 (D 70                                                                                | ports that<br>ling and b                                                                                    | elete<br>t are not us<br>pasic param                                                | ed by Ren<br>leter twea                                          | note are<br>iking - n                                | listed be<br>o setup n | Make masi<br>elow. Use th<br>leeded.<br>Ei | ter keyboa<br>nese for ea<br>nabled                                                                            | ard<br>asy      |
| Eas<br>All I<br>play<br>D<br>MI    | Edit<br>y MIDI Input<br>ving, record<br>out Port<br>700<br>DIIN2 (D 7(                                                                                             | ports that<br>ing and b                                                                                     | elete<br>t are not us<br>vasic param                                                | ed by Rer<br>leter twea                                          | note are<br>Iking - n                                | listed be<br>o setup n | Make mast<br>clow. Use th<br>leeded.<br>Ei | ter keyboo<br>hese for en<br>nabled<br>2                                                                       | ard<br>asy      |
| Eas<br>All I<br>play<br>D<br>MI    | Edit<br>y MIDI Input<br>vIIDI input<br>ing, record<br>out Port<br>700<br>DIIN2 (D 7(                                                                               | ports that<br>ing and b<br>00)<br>ard input                                                                 | elete<br>t are not us<br>basic param                                                | ed by Rer<br>leter twea                                          | note are<br>iking - n                                | listed be<br>o setup n | Make mast<br>clow. Use th<br>seeded.       | ter keyboa<br>nese for ea<br>nabled<br>I                                                                       | ard<br>asy<br>v |
| Eas<br>All I<br>play<br>D<br>MI    | Edit<br>y MIDI Input<br>VIDI input ti<br>ing, record<br>out Port<br>700<br>DIIN2 (D 70<br>ester keybo<br>© Standar                                                 | D<br>uts<br>ports that<br>ing and b<br>00)<br>ard input<br>d                                                | elete<br>t are not us<br>basic param                                                | ed by Rer<br>leter twea                                          | note are<br>iking - n                                | listed be<br>o setup n | Make mass<br>clow. Use th<br>leeded.       | ter keyboa<br>nese for ea<br>nabled<br>2                                                                       | ard<br>asy      |
| Eas<br>All I<br>play<br>D<br>MI    | Edit<br>y MIDI Input<br>VIDI input<br>ing, record<br>but Port<br>700<br>DIIN2 (D 70<br>aster keybo<br>© Standarr<br>(Master                                        | D<br>ports that<br>ing and b<br>00)<br>ard input<br>d<br>keyboard                                           | elete<br>t are not us<br>asic param                                                 | ed by Rer<br>leter twea                                          | note are<br>iking - n<br>ack)                        | listed be              | Make mast<br>tlow. Use th<br>eeded.<br>Ei  | ter keyboa<br>nese for ea<br>nabled<br>I                                                                       | ard<br>asy<br>v |
| Eas<br>All II<br>play<br>D 0<br>MI | Edit<br>y MIDI Input<br>VIDI input<br>ving, record<br>vit Port<br>700<br>DIIN2 (D 70<br>ester keybo<br>Standar<br>(Master<br>) Separatu<br>(Indepei                | Dots that<br>ports that<br>ing and b<br>DO()<br>ard input<br>d<br>keyboard<br>ed<br>ndent sele              | elete<br>t are not us<br>basic param                                                | ed by Ren<br>leter twea<br>elected tr<br>master ke               | note are<br>iking - n<br>ack)<br>ack)                | listed be<br>o setup n | Make mass<br>clow. Use the<br>eeded.       | ter keyboa<br>nese for ea<br>nabled<br>2                                                                       | asy             |
| Eas<br>All I<br>play<br>D<br>MI    | Edit<br>y MIDI Input<br>VIDI input<br>ing, record<br>but Port<br>700<br>DIIN2 (D 70<br>ester keybo<br>Standar<br>(Master<br>Control                                | D<br>Its<br>ports that<br>ing and b<br>00)<br>ard input<br>d<br>keyboard<br>ed<br>ndent sele<br>surface e   | elete<br>t are not us<br>asic param<br>l input to si<br>ection and<br>error! Press  | ed by Rer<br>leter twea<br>elected tr<br>master ke<br>"Info" for | note are<br>iking - n<br>ack)<br>ack)<br>a report    | input)                 | Make mast<br>clow. Use th<br>leeded.       | ter keyboa<br>nese for en<br>nabled<br>2                                                                       | ard<br>asy      |
| Eas<br>All I<br>play<br>D<br>MI    | Edit<br>y MIDI Input<br>VIIDI input<br>jing, record<br>out Port<br>700<br>DIIN2 (D 7(<br>aster keybo<br>Standar<br>(Master<br>Separato<br>(Indepen<br>Control      | Duts<br>ports that<br>ing and b<br>200)<br>ard input<br>d<br>keyboard<br>ed<br>ndent sele<br>surface e      | elete<br>t are not us<br>basic param<br>l input to se<br>ection and<br>error! Press | ed by Ren<br>leter twea<br>elected tr<br>master ke<br>"Info" for | note are<br>iking - n<br>ack)<br>ack)<br>a report    | input)                 | Make mass<br>clow. Use the<br>eeded.       | ter keyboa<br>nese for ea<br>nabled<br>2<br>2<br>1<br>1<br>1<br>1<br>1<br>1<br>1<br>1<br>1<br>1<br>1<br>1<br>1 | ard<br>asy<br>v |
| Eas<br>All II<br>play<br>D<br>MI   | Edit<br>y MIDI Input<br>VIIDI input<br>ining, record<br>out Port<br>700<br>DIIN2 (D 70<br>ester keybo<br>© Standar<br>(Master<br>) Separata<br>(Indepei<br>Control | Dots that<br>ports that<br>ing and b<br>DO()<br>ard input<br>d<br>keyboard<br>ed<br>ndent sele<br>surface e | elete<br>t are not us<br>basic param                                                | ed by Ren<br>leter twea<br>elected tr<br>master ke<br>"Info" for | note are<br>iking - n<br>ack)<br>eyboard<br>a report | input)                 | Make mass<br>clow. Use the<br>eeded.       | ter keyboa<br>nese for ea<br>nabled<br>2<br>2<br>Info                                                          | asy<br>v        |
| Eas<br>All II<br>play<br>D ><br>MI | Edit<br>y MIDI Input<br>ving, record<br>out Port<br>700<br>DIIN2 (D 70<br>ester keybo<br>Standard<br>(Master<br>) Separate<br>(Indepen<br>Control                  | D<br>outs<br>ports that<br>ing and b<br>00)<br>ard input<br>d<br>keyboard<br>ed<br>ndent sele<br>surface e  | elete<br>t are not us<br>asic param<br>l input to se<br>ection and<br>error! Press  | ed by Rer<br>leter twea<br>elected tr<br>master ke<br>"Info" for | note are<br>iking - n<br>ack)<br>ayboard<br>a report | input)                 | Make mast<br>tlow. Use th<br>eeded.        | ter keyboa<br>nese for en<br>nabled<br>2<br>Info                                                               | ard<br>asy<br>v |

## Schritt 4:

- Wählen Sie Mackie und Control und D700, wie unten gezeigt
- Klicken Sie OK

| Control Surface |                                                                                                    | ×      |
|-----------------|----------------------------------------------------------------------------------------------------|--------|
| Manufacturer:   | Mackie                                                                                                    | $\sim$ |
| Model:          | Control                                                                                                    | $\sim$ |
|                 | To use the Mackie Control with Remote select Mackie<br>Control operating mode. (Hold down both the Ch. 1 a<br>Ch. 2 SELECT buttons while turning on the Mackie<br>Control). | nd     |
| Name:           | D700                                                                                                    |        |
| Input:          | D 700 V Find                                                                                                    |        |
| Output:         | D 700 ~                                                                                                    |        |
|                 | OK Cancel Help                                                                                                    |        |

## Schritt 5: (optional)

- Falls Sie mehr als eine Extension anschließen möchten, sollten Sie Schritt 3 und 4 wiederholen, dabei allerdings die unten gezeigten Optionen wählen

Falls nur ein D700 angezeigt wird, sollten Sie die weiteren Extensions zuerst aktivieren. Wie Sie dies durchführen, wird im Haupt-Handbuch beschrieben.

| Control Surface  |                                                                                                    | ×                                                 |
|------------------|----------------------------------------------------------------------------------------------------|---------------------------------------------------|
| Manufacturer:    | Mackie                                                                                                    | ~                                                 |
| Model:           | Combo, Extender Left                                                                                                    | ~                                                 |
|                  | To use the Mackie Control and Extender<br>select Mackie Control operating mode. (<br>the Ch. 1 and Ch. 2 SELECT buttons while<br>Mackie Control and Extender). | with Remote<br>Hold down both<br>e turning on the |
| Name:            | D700, Extender Left                                                                                                    |                                                   |
| Control Input:   | D 700 🗸                                                                                                    | Find                                              |
| Extender Input:  | MIDIIN2 (D 700) ~                                                                                                    | Find                                              |
| Control Output:  | D 700 ~                                                                                                    |                                                   |
| Extender Output: | MIDIOUT2 (D 700) V                                                                                                    |                                                   |
|                  | OK Cancel                                                                                                    | Help                                              |

#### Hinweise:

- Im Fenster **Options->Surface Locking** können Sie einstellen was das Gerät kontrollieren soll

| 🗲 Surface Locking    | ×                                                                                                    |
|----------------------|----------------------------------------------------------------------------------------------------|
| Surface:             | D700, Extender Left 🗸 🗸                                                                                                    |
| Model:               | Mackie Combo, Extender Left                                                                                                    |
|                      | To use the Mackie Control and Extender with Remote<br>select Mackie Control operating mode. (Hold down both<br>the Ch. 1 and Ch. 2 SELECT buttons while turning on the<br>Mackie Control and Extender). |
| Lock to device:      | Master Section (Master Section)                                                                                                    |
| Open surface prefere | ences Help                                                                                                    |

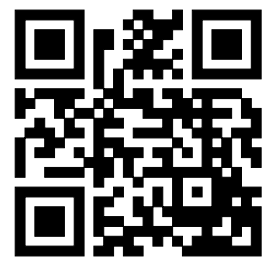

Für weitere Informationen besuchen Sie www.asparion.de